## 1. Prijava na portal i uređivanje podataka

Na stranici Inicijative (inicijativazamlade.hup.hr) kliknuti na PARTNERSKE USTANOVE.

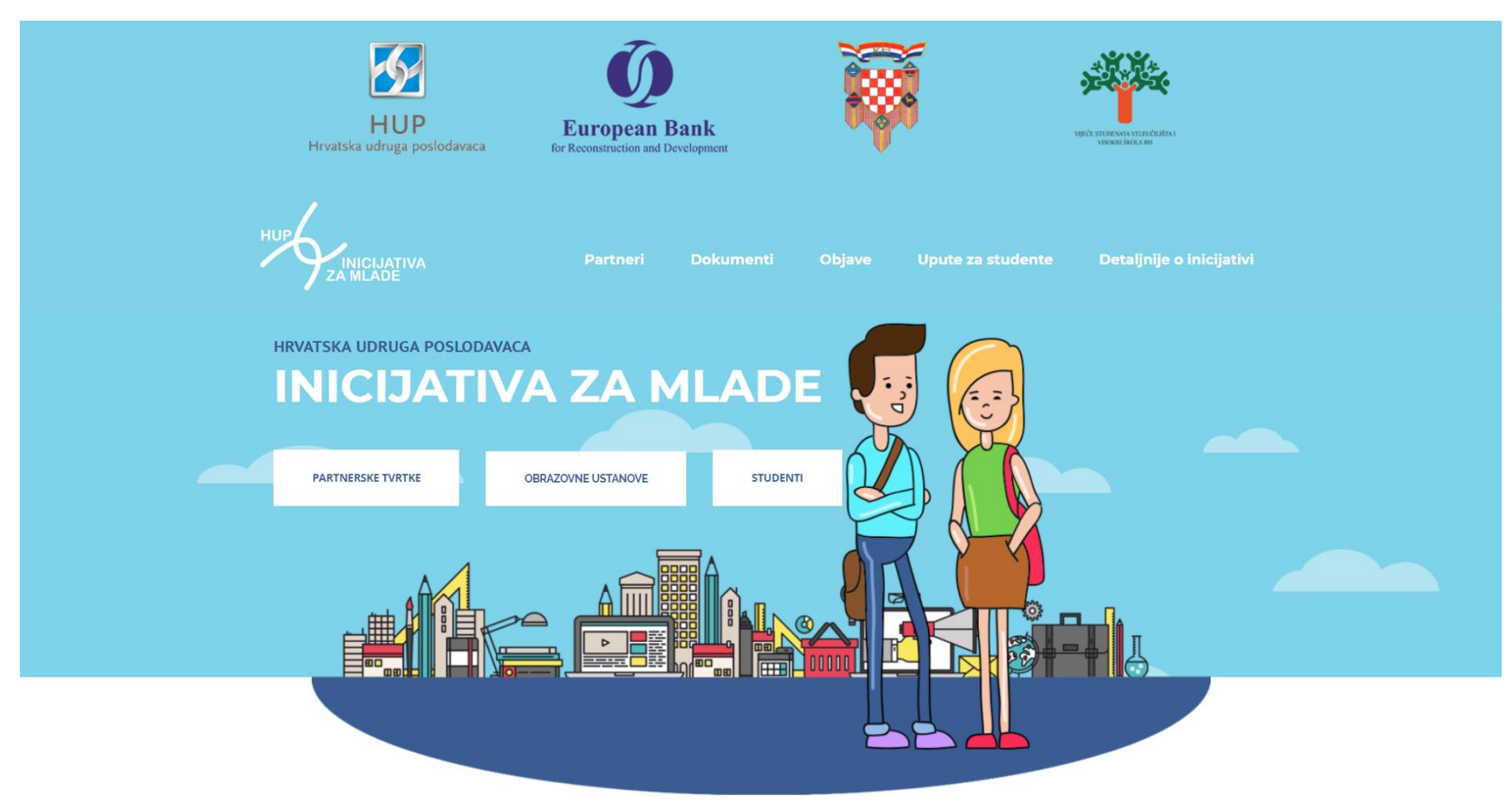

Upisati korisničko ime i lozinku, koju ste dobili na Vašu adresu elektroničke pošte, te kliknuti PRIJAVA.

| <b>HUP</b><br>Hrvatska udruga poslodavaca                                           | <b>European Bank</b><br>for Reconstruction and Development |                                             | VERCE STERNOR VERIFICATION          |  |
|-------------------------------------------------------------------------------------|------------------------------------------------------------|---------------------------------------------|-------------------------------------|--|
| HUP<br>INICIJATIVA<br>ZA MLADE                                                      | Partneri Dokumenti                                         | Objave Upute z                              | a studente Detaljnije o inicijativi |  |
| <b>PRIJAVA</b><br>Korisničko ime                                                    |                                                            |                                             |                                     |  |
| Lozinka                                                                             |                                                            |                                             |                                     |  |
| Zapamti me<br>Prijava                                                               |                                                            |                                             |                                     |  |
| Izgubili ste lozinku?                                                               |                                                            |                                             |                                     |  |
| FERIT<br>FAKULTET ELEKTROTEHNIKE, RAČUNARSTVI<br>I INFORMACIJSKIH TEHNOLOCIJA OSDEK | STUP                                                       | PORTAL ZA STUDENTE FERIT-A.<br>I POSLODAVCE | EBRD Technical Cooperation Fund     |  |

Otvoriti će se FAKULTET PROFIL, koji je početna stranica za administratora fakulteta na portalu Inicijativa za mlade.

| 🕥 🚳 Inicijativa za mlade |                                                              | Dobro došli, Fakultet elektrotehnike, računarstva i informacijskih tehnologija Osijek 📃 |
|--------------------------|--------------------------------------------------------------|-----------------------------------------------------------------------------------------|
|                          | IICIJATIVA<br>MLADE                                          |                                                                                         |
| FAI                      | <b>KULTET PROFIL</b>                                         |                                                                                         |
|                          |                                                              |                                                                                         |
|                          | Naziv: Fakultet elektrotehnike. računarstva i informacijskih |                                                                                         |
|                          | tehnologija Osijek                                           | UREDI FAKULTET                                                                          |
| FFR                      | OIB: 95494259952<br>Adresa: Kneza Trpimira 2b                |                                                                                         |
|                          | Mjesto: 31000 Osijek                                         | DODAJ STUDENTE                                                                          |
|                          |                                                              |                                                                                         |
|                          | Facebook stranica:                                           | UREDI STUDIJSKE PROGRAME                                                                |
|                          |                                                              |                                                                                         |
|                          |                                                              | POVRATNE INFORMACIJE                                                                    |
|                          |                                                              |                                                                                         |
|                          |                                                              | OTVORENE PRAKSE                                                                         |
|                          |                                                              |                                                                                         |
|                          |                                                              |                                                                                         |
|                          | E mail:                                                      |                                                                                         |
|                          |                                                              |                                                                                         |

No prije će se od Vas zatražiti da date privolu, ako već niste dali prije.

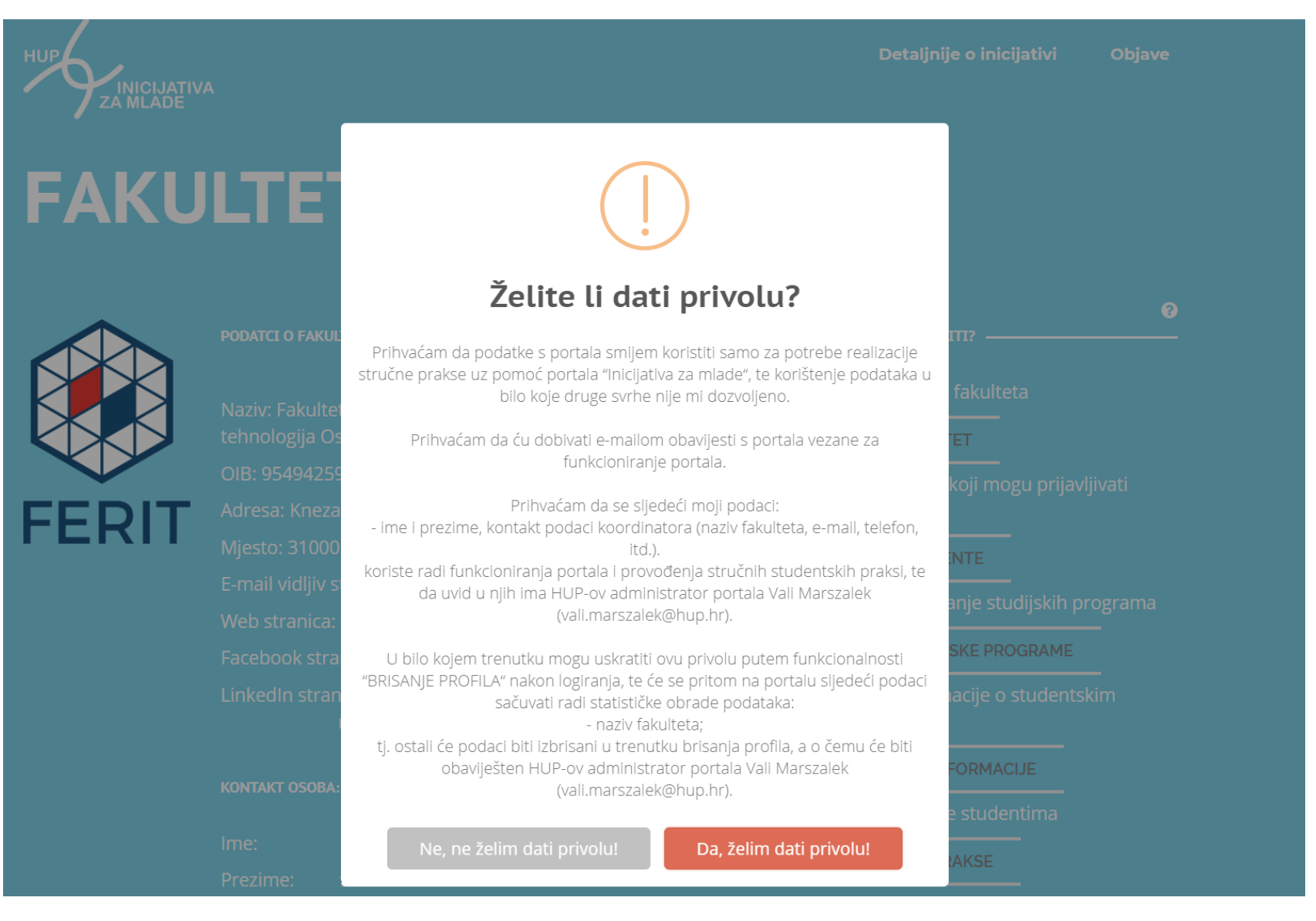

Prvo što Vam savjetujemo da napravite je promjena lozinke. Pomaknite miš u gornji desni kut i otvoriti će Vam se izbornik. Ovdje odaberite *Uredi moj profil*. U ovom izborniku možete još napraviti odjavu ili klikom na *Fakultet Profil* vratiti se na početnu stranicu.

| HUP<br>Hrvatska udruga poslodavaca European Bank<br>for Reconstruction and Development | Fakultet elektrotehnike, računarstva i informacijskih tehnologija Osijek<br>izm_ferit<br>Utedi moj profil<br>Odjava<br>Fakultet Profil |
|----------------------------------------------------------------------------------------|----------------------------------------------------------------------------------------------------|
|                                                                                        | Detaljnije o inicijativi Objave                                                                                                    |
| FAKULTET PROFIL                                                                        |                                                                                                    |
| PODATCI O FAKULTETU                                                                    | Izmjeni podatke fakulteta                                                                                                    |
| Naziv: Fakultet elektrotehnike, računarstva i informacijskih tehno<br>Osijek           | ogija UREDI FAKULTET                                                                                                    |
| OIB: 95494259952                                                                       |                                                                                                    |
| FERIT Adresa: Kneza Trpimira 2b<br>Miesto: 31000 Oslik                                 | DODAJ STUDENTE                                                                                                    |
|                                                                                        |                                                                                                    |
|                                                                                        | UREDI STUDIJSKE PROGRAME                                                                                                    |
|                                                                                        | Povratne informaciie o studentskim praksama                                                                                            |
|                                                                                        |                                                                                                    |
|                                                                                        | DOHVATI TABLICU                                                                                                    |

Prvo kliknite na *Generiraj lozinku*. Nakon toga ponuđenu lozinku obrišite i upišite vlastitu. Ako je lozinka "slaba", potrebno je dodatno potvrditi njezinu upotrebu. Na kraju kliknite *Ažuriraj profil*. Nakon promjene lozinke, pomoću izbornika u gornjem desnom kutu, vratite se na *Fakultet profil*.

| 🚳 Nadzorna ploča                                 | Profil              |                                                                                                    |                                                                                                    |  |  |  |  |
|--------------------------------------------------|---------------------|----------------------------------------------------------------------------------------------------|----------------------------------------------------------------------------------------------------|--|--|--|--|
| Profil     Visual Composer                       | Korisničko ime      | izm_ferit                                                                                                    | Korisnička imena ne mogu biti izmijenjena.                                                                        |  |  |  |  |
| <ul> <li>Zatvori izbornik</li> </ul>             | Upravljanje računom |                                                                                                    |                                                                                                    |  |  |  |  |
|                                                  | Nova lozinka        | Generiraj lozinku                                                                                                    |                                                                                                    |  |  |  |  |
|                                                  | Seanse              | Odjavi sa svih ostalih lokacija<br>Da li ste izgubili vaš telefon ili ostavili vaš račun prijavljenim na nekom javno korištenom računalu? Možete se odjaviti sa svih ostalih mjesta i ostati prijavljeni samo ovdje. |                                                                                                    |  |  |  |  |
|                                                  | Ažuriraj profil     |                                                                                                    |                                                                                                    |  |  |  |  |
| 🍘 Nadzorna ploča                                 | Profil              |                                                                                                    |                                                                                                    |  |  |  |  |
| <ul><li>Profil</li><li>Visual Composer</li></ul> | Korisničko ime      | izm_ferit                                                                                                    | Korisnička imena ne mogu biti izmijenjena.                                                                        |  |  |  |  |
| <ul> <li>Zatvori izbornik</li> </ul>             | Upravljanje računom |                                                                                                    |                                                                                                    |  |  |  |  |
|                                                  | Nova lozinka        | 123abc<br>Vrio slabo                                                                                                    | Sakrij Odustani                                                                                                   |  |  |  |  |
|                                                  | Potvrdi Lozinku     | Potvrdite upotrebu slabe lozinke                                                                                                    |                                                                                                    |  |  |  |  |
|                                                  | Seanse              | Odjavi sa svih ostalih lokacija<br>Da li ste izgubili vaš telefon ili ostavili vaš račun prijavljen                                                                                                    | im na nekom javno korištenom računalu? Možete se odjaviti sa svih ostalih mjesta i ostati prijavljeni samo ovdje. |  |  |  |  |
|                                                  | Ažuriraj profil     |                                                                                                    |                                                                                                    |  |  |  |  |

### Klikom na UREDI FAKULTET otvoriti će se novi prozor za unos podataka za kontakt.

### Uredi fakultet

Podaci za Fakultet elektrotehnike, računarstva i informacijskih tehnologija Osijek na portalu INICIJATIVA ZA MLADE

#### Podaci o fakultetu:

| E-mail adresa vidljiva studentima za kontakt | Adresa Facebook profila fakulteta |  |  |  |
|----------------------------------------------|-----------------------------------|--|--|--|
| Web adresa fakulteta                         | Adresa Linkedin profila fakulteta |  |  |  |
| BRISAN                                       | BRISANJE PROFILA                  |  |  |  |
| SPREMI                                       | PROMJENE                          |  |  |  |

Ovi podaci biti će vidljivi svima na portalu Inicijative za mlade.

Web adresu upišite ručno, npr. www.ime\_ustanove.hr

Facebook i LinkedIn adrese kopirajte direktno iz preglednika; npr. https://www.facebook.com/officialferit

Na kraju odaberite SPREMI PROMJENE.

Ovdje imate mogućnost brisanja profila. U bilo kojem trenutku možete uskratiti danu privolu klikom na gumb *BRISANJE PROFILA*. Na portalu će se sljedeći podaci sačuvati radi statističke obrade podataka:

- naziv fakulteta;

tj. ostali će podaci biti izbrisani u trenutku brisanja profila, a o čemu će biti obaviješten HUP-ov administrator portala Vali Marszalek (vali.marszalek@hup.hr).

# 2. Unos studenata koji imaju pristup portalu

Klikom na *DODAJ STUDENTE* otvorit će se novi prozor za dodavanje, izmjenu i brisanje podataka o studentima koji mogu pristupiti portalu Inicijativa za mlade.

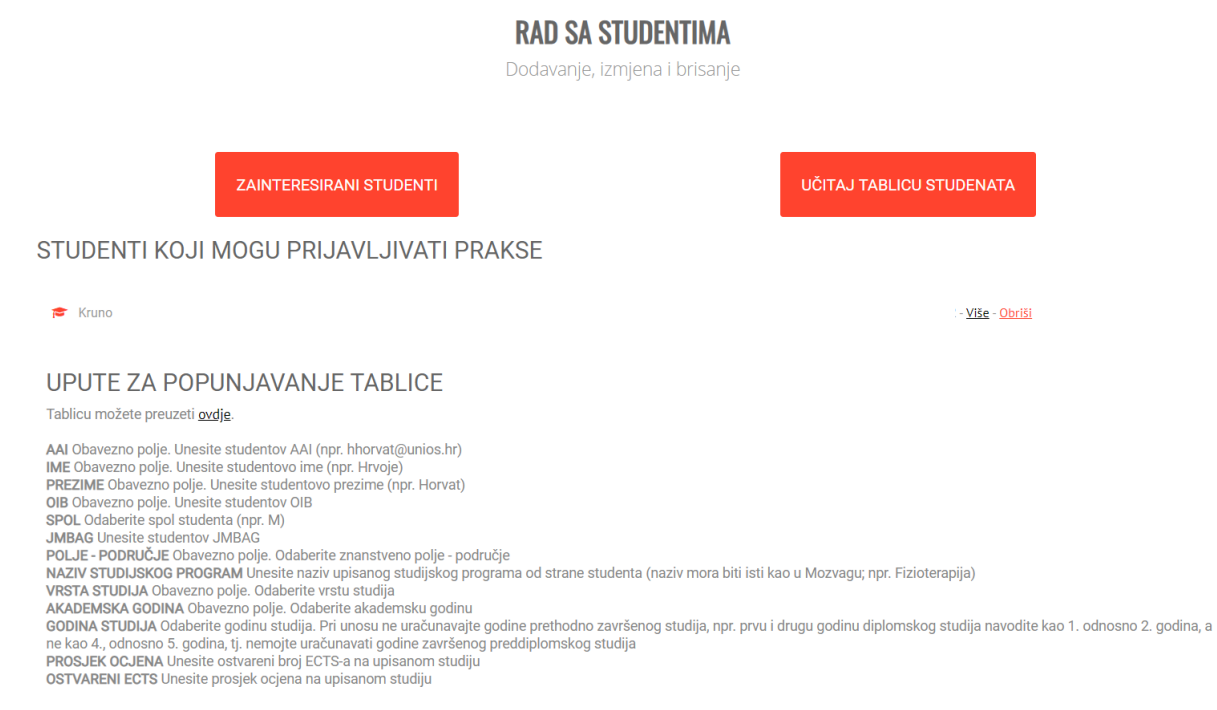

Odabirom gumba *UČITAJ TABLICU STUDENATA* otvara se prozor za učitavanje Excel datoteke s Vašeg računala, u kojoj se nalaze studenti za koje ste Vi odlučili da imaju pravo pristupiti portalu Inicijativa za mlade. Tablicu možete preuzeti u tom istom prozoru odmah ispod naslova *UPUTE ZA POPUNJAVANJE TABLICE*. Ovdje se nalaze i upute kako popuniti tablicu. Dodatne upute se nalaze i u samom dokumentu u drugom listu (UPUTE).

Nakon učitavanja tablice biti će te obaviješteni o ispravnosti procesa te će se prikazati svi dodani studenti.

Studente možete obrisati klikom na vezu Obriši na kraju reda sa studentovim podacima.

Urediti/korigirati studentove podatke možete učitavanjem nove tablice kako je dolje napisano.

Nove tablice se mogu učitavati po volji, tj. neograničen broj puta u trenucima po vlastitom odabiru.

Pri učitavanju nove tablice studenata:

- prethodno učitanim studentima bit će ažurirani podaci prema podacima u novoj tablici (svi osim AAI-a, i OIB-a, pa ako njih želite promijeniti, onda te studente trebate obrisati pa ponovno unijeti u novoj tablici),

- novi studenti će biti dodani,
- studenti koji su prethodno uneseni a nisu u novoj tablici, NEĆE biti obrisani.

Pritom možete učitati tablicu samo s jednim studentom (retkom), tj. ne postoji neki minimum broja studenata u jednoj tablici.

Studenti mogu i sami iskazati želju za pristup portalu.

Ako to studenti naprave Vi će te primiti mail i zatim je potrebno kliknuti na gumb ZAINTERESIRANI STUDENTI. Klikom na UREDI I SPREMI možete dodijeliti studentu prava pristupa, ali tek nakon što provjerite točnost unesenih podataka i upišete ostale podatke.

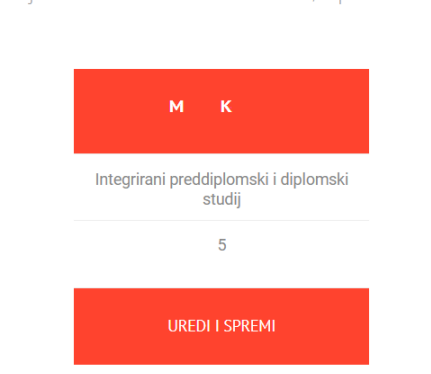

## lspis zainteresiranih studenata

Studenti koji se ne nalaze u bazi studenata, a pokazali su interes

# 3. Uređivanje studijskih programa

Klikom na UREDI STUDIJSKE PROGRAME otvoriti će se novi prozor za dodavanje i izmjenu podataka o studijskim programima.

#### Unesi novi studijski program

Dodavanje novih studijskih programa koji su odobreni i već unešeni u MOZVAG

| Sveučilište                                                                                                    | Fakultet                                                                   | Vrsta programa                                          | Studijski pr                           | ogram                                            | Područje             | Polje                | Praksa       | Mogući<br>početak | Trajanje | Uredi        |
|----------------------------------------------------------------------------------------------------|----------------------------------------------------------------------------|---------------------------------------------------------|----------------------------------------|--------------------------------------------------|----------------------|----------------------|--------------|-------------------|----------|--------------|
| Sveučilište Josipa<br>Jurja Strossmayera<br>u Osijeku                                                                                                    | Fakultet elektrotehnike,<br>računarstva i<br>informacijskih<br>tehnologija | , Poslijediplomski<br>sveučilišni<br>(doktorski) studij | Elektrotehr<br>Elektroene<br>Komunikac | iika; smjerovi:<br>rgetika,<br>ije i informatika | Tehničke<br>znanosti | Elektrotehnika       |              |                   |          | <u>Uredi</u> |
| Sveučilište Josipa<br>Jurja Strossmayera<br>u Osijeku                                                                                                    | Fakultet elektrotehnike,<br>računarstva i<br>informacijskih<br>tehnologija | , Poslijediplomski<br>specijalistički studij            | Napredne k<br>tehnologije              | omunikacijske                                    | Tehničke<br>znanosti | Elektrotehnika       |              |                   |          | <u>Uredi</u> |
| Sveučilište Josipa<br>Jurja Strossmayera<br>u Osijeku                                                                                                    | Fakultet elektrotehnike,<br>računarstva i<br>informacijskih<br>tehnologija | , Poslijediplomski<br>specijalistički studij            | Procesno ra                            | ičunarstvo                                       | Tehničke<br>znanosti | Računarstvo          |              |                   |          | <u>Uredi</u> |
| Sveučilište Josipa<br>Jurja Strossmayera<br>u Osijeku                                                                                                    | Fakultet elektrotehnike,<br>računarstva i<br>informacijskih<br>tehnologija | , Preddiplomski<br>sveučilišni studij                   | Elektrotehr                            | iika                                             | Tehničke<br>znanosti | Elektrotehnika       |              |                   |          | <u>Uredi</u> |
| Vrsta studija : odaberite jedan od ponuđenih studija.<br>Studijski program : unesite naziv studijskog programa kao što je u<br>MOZVAG-u.<br>Znansteveno područje : odaberite jedano od ponuđenih područja.<br>Znansteveno polje : odaberite jedano od ponuđenih polja.<br>Napomena : unesena područja ne mogu se naknadno uređivati.<br>Praksa : ima li na ovom studijskom programu obvezna praksa.<br>Mogući početak : s kojim datumom je predviđen početak prakse.<br>Trajanje prakse : koliko je predviđeno trajanje prakse u satima. |                                                                            |                                                         |                                        |                                                  |                      |                      |              |                   |          |              |
| Odaberite vrstu studija                                                                                                    | a *                                                                        |                                                         | •                                      | Odaberite znans                                  | tveno područ         | je *                 |              |                   |          | •            |
| Naziv novog studijskog                                                                                                    | programa *                                                                 |                                                         |                                        | Odaberite znans                                  | tveno polje *        |                      |              |                   |          | •            |
| Je li praksa na ovom st                                                                                                    | udiju obavezna? *                                                          |                                                         | ¥                                      | Napisati koliko je                               | e predviđeno         | trajanje prakse u sa | tima, npr. : | 120               |          |              |
| Napisati datum s kojim                                                                                                    | Napisati datum s kojim je predviđen početak prakse, npr. 01.01.2017.       |                                                         |                                        |                                                  |                      |                      |              |                   |          |              |
|                                                                                                    |                                                                            |                                                         |                                        |                                                  |                      |                      |              |                   |          |              |

DODAJ PROGRAM

Inicijalni popis studijskih programima preuzet je iz preglednika MOZVAG-a :

http://mozvag.srce.hr/preglednik/pregled/hr/pocetna/index.html

Ako je na kojem studiju praksa obavezna, to trebate unijeti, kao i podatke o mogućem početku i trajanju prakse. Klikom na *Uredi* otvara se novi prozor.

Ako na popisu nije naveden studijskih program, a Vaš ga Fakultet izvodi, možete ga sami dodati s pomoću forme na dnu stranice. Podaci označeni \* (zvjezdicom) su obavezni. Podaci će biti spremljeni klikom na DODAJ PROGRAM.

# 4. Podaci o povratnim informacijama o studentskim praksama

Klikom na POVRATNE INFORMACIJE otvoriti će se novi prozor u kojem će biti prikazani podaci o studentima i njihovim praksama.

# 5. Prakse dostupne studentima

Ovdje možete pogledati trenutno otvorene prakse u poljima u kojima Vaša ustanova ima studijski program.